# **Diagnostic Software**

Piaggio, Vespa, Gilera.

To correctly maintain any of the injected engines or the euro 3 Leader engine you must use the Piaggio Hand Held Diagnostic Tester (p.n. 020460Y)

The tester must have the correct software loaded for the engine you are working on. The software can be down loaded from the Piaggio Portal - After Sales - Download Software.

There are two types of downloads. Diagnostic programs and ECU mapping updates.

#### To down load software.

- 1. Log on to the Piaggio portal. (http://uk.dealerarea.piaggio.com)
- 2. On the main page select "After Sales" from the list on the left side.
- 3. Select "Download Software" from the options on the new window.
- 4. Double click the software you want from the drop down menu.
- 5. When the new window opens select the "Save" option and save it to a logical folder on your PC.

#### You must have the Tester Manager software loaded onto your PC.

- Load the program from the CD supplied with "PC Cable Kit" p.n. 020469Y or;
- 1. Go to Piaggio Portal After Sales Download Software.
- 2. Click on "Diagnostic Tester Manage V1.07"
- 3. Click on "Instal Diag TPiaggio 1.07.00"
- 4. Select "Save" and then "Browse" to locate the folder you want to save the file to. Then "Save"
- 5. Open "Windows Explorer" and locate the file you saved to.
- 6. Double click the "Instal Diag TPiaggio 1.07.00" icon. Then click "Unzip"
- 7. You will get a message window to tell you the files have been unzipped successfully.
- 8. Go to the folder again and double click the file "Setup.exe"
- 9. Follow the on screen installation instructions.
- 10. When the installation is complete you should find a new icon "Sistema Diagnosi PIAGGIO" on the Desk Top.

#### Link your Tester to your PC

- 1. Connect your Hand Held Tester to your PC using the Serial cable supplied with "PC Cable Kit" p.n. 020469Y.
- 2. Use the mains unit supplied with "PC Cable Kit" p.n. 020469Y to power the Tester.
- 3. Press and hold "ESC" and "OK" then while you are holding them; plug in the mains unit.
- 4. Select "Link to PC" from the menu. Click "OK"

#### Open the Tester Manager program.

- 1. Double click the Tester Manager desk top icon
- 2. At the top left of the screen; select "Diagnosis" and then "Tester Software Management"
- 3. You will have a window with four panes.
- 4. The bottom right pane will show a list of the software already loaded onto the Hand Held Tester.

# To load new software onto the Hand Held Tester.

- 1. Click the "Install New Tester Software" button
- 2. A browser window opens; locate the software you want to install (from the folder you saved it in) and click "Install".
- 3. The software will appear in the top left pane of the manager screen.
- 4. Click on the software name and it will then appear in the top right pane.
- 5. Click and drag the software from top right to bottom left pane.
- 6. Click the "Transfer to Tester" button.
- 7. A progress window will appear.
- 8. The new software will be added to the list in the bottom right pane.

You can load a maximum of five diagnostic programs onto the tester at anyone time. In addition to the diagnostic programs you can have mapping updates loaded

#### Which Software for which engine?

Here is the list of software downloads available from the Piaggio portal.

On the portal you will see this drop down list:

| Scegli                               | * |
|--------------------------------------|---|
| Scegli                               |   |
| ABS Cora 3                           |   |
| ABS Cora V6                          |   |
| Accensione EFI Tech                  |   |
| Diagnosis tester manage Ver.1.07 new |   |
| Iniezione IAW 15P Euro3              |   |
| Iniezione Marelli MIU                |   |
| Iniezione PureJet                    |   |
| Master Euro 2                        |   |
| MP3                                  |   |
| Porter                               |   |

Note; If you were wondering; "Scegli" is Italian for "you choose"

## This is what the software is used for:

|                                                               | These are the descriptions that you will see on:             |                                          |                                      |                           |
|---------------------------------------------------------------|--------------------------------------------------------------|------------------------------------------|--------------------------------------|---------------------------|
| Use                                                           | <b>Portal</b><br>When you have<br>selected from the list     | Tester Manager<br>software<br>"Vehicles" | Tester Manager<br>software<br>"ECUs" | Hand held tester          |
| X9 ABS system<br>- not UK market.                             | ABS Cora 3                                                   | ABS Cora 3                               | ABS Cora3<br>06-09-2004              | n/a                       |
| GTS 250 ABS<br>Diagnostic.                                    | ABS Cora V6                                                  | ABS CORA V6M                             | ABS CORA V6M<br>17-06-2005           | ABS CORA V6 M             |
| Leader 125 euro 3<br>Diagnostic.<br>(not injected) See Note 3 | Accensione EFI Tech                                          | EFI X2                                   | DIAG EFI X2<br>22-09-2006            | DIAGNOSI EFI X2           |
| Manager software<br>Load onto your PC.<br>You must have this. | Diagnosis tester<br>manage Ver.1.07                          | n/a                                      | n/a                                  | n/a                       |
| Master 500 euro 3<br>Master 400<br>Diagnostic See Note 2      | Iniezione IAW 15P<br>Euro3                                   | 15P EURO 3                               | INIEZ IAW 15P E3<br>UK 31-03-2006    | INIEZ IAW 15P E3<br>UK    |
| Quasar 250 injection<br>engine. GTS, X8 etc                   | Iniezione Marelli MIU<br>Quasar_250_UK.exe                   | Iniezione Marelli MIU                    | MARELLI MIU UK<br>01-68              | MARELLI MIU UK<br>01-68   |
| PureJet 50<br>Diagnostic.                                     | Iniezione PureJet<br>PureJetMY2002<br>Multilingue.exe        | NRG 50cc PureJet<br>MY2002               | PureJet 50cc 2T<br>MY2002 24-05-2002 | PureJet 50cc 2T<br>MY2002 |
| PureJet 50<br>Standard mapping<br>See Note 1                  | Iniezione PureJet<br>Calibrazione DW FX<br>per Purejet.exe   | Calibrazione<br>M1AECU                   | M1EPIDWAFX0<br>31-01-2003            | M1EPIDWAFX0               |
| Master 500 euro 2.<br>Diagnostic.                             | Master Euro 2<br>Master Euro 2<br>Multilingue.exe            | Х9                                       | IAW MARELLI X9<br>14-05-2001         | X9 500cc<br>IAW 15P E0    |
| Original Master 500<br>Mapping.<br>euro 1 & euro 2            | Master Euro 2<br>applScarico1P0T F00<br>per Master Euro2.exe | applScarico 1P0T F00                     | applScarico 1P0T F00<br>21-03-2003   | applScarico 1P0T<br>F00   |
| B 500 euro 2<br>Mapping update.<br>See Note 2                 | Master Euro 2<br>Calibrazione Beverly<br>1P0ZB40.exe         | BEVERLY                                  | 15P BEVERLY<br>1P0ZB40<br>23-02-2006 | 15P BEVERLY<br>1P0ZB40    |
| Nexus 500 euro 2<br>Mapping update.<br>See Note 2             | Master Euro 2<br>Calibrazione Nexus<br>1P0ZN40.exe           | NEXUS                                    | 15P NEXUS<br>1P0ZN40<br>10-04-2006   | 15P NEXUS<br>1P0ZN40      |
| X9 500 euro 2<br>Mapping update.<br>See Note 2                | Master Euro 2<br>Calibrazione X9<br>1P0ZF40.exe              | Х9                                       | 15P X9<br>1P0ZF40<br>23-02-2006      | 15P X9 1P0ZF40            |
| MP3 125 / 250<br>Tilt locking system.<br>Diagnostic.          | MP3 Standing<br>Circuit_1_42                                 | X2                                       | DIAG X2 UK<br>26-09-2006             | DIAGNOSI CeCA<br>X2 UK    |
| 4 wheel van.                                                  | Porter                                                       | n/a                                      | n/a                                  | n/a                       |

Notes

1. DW FY "racing" mapping is available for the Purejet, contact Piaggio Ltd.

2. Also use the Master euro 3 software for re-mapping euro 2 engines to the latest version. These are the 1P0\*\*40 series of updates shown above. You can not use the euro 3 software for diagnostics on the euro 2 engine (only use it for re-mapping).

3. The manufacturer of the CDI is EFI Technology. EFI does not refer to electronic fuel injection.

## Loading new software onto the hand held tester.

Make sure your hand held tester is connected to your PC and turned on before you start.

- 1. Open the "Diagnostic Tester Manger" program on your PC. Click "Diagnosis" at the top left of the screen.
- 2. Select "Tester Software Management" from the drop down menu.

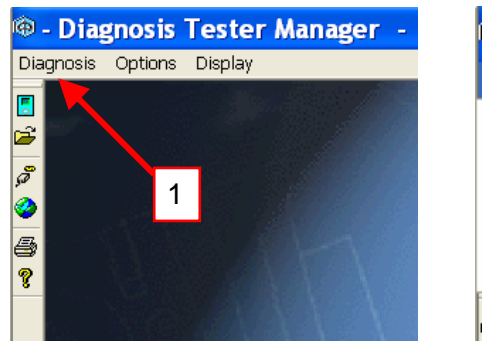

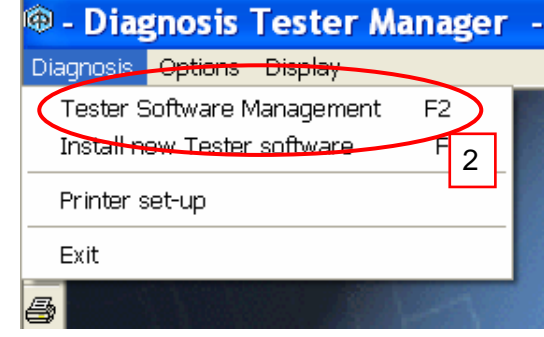

3. A window with four panes will appear.

The top left pane shows software available to be transferred to the tester. If the software you want is not already available you must install it. Click the "Install new Tester software" button.

| Tester Software Manageme                   | ent                                                                                                    | × |
|--------------------------------------------|----------------------------------------------------------------------------------------------------|---|
| SELECT VEHICLE                             | SELECT ECUs                                                                                                    |   |
| Vehicles<br>X2<br>15P EURO3<br>NEXUS<br>Vn | Install new Tester software                                                                                                    |   |
| SELECTED ECUs                              | SOFTWARES AVAILABLE ON TESTER 6                                                                                                    |   |
|                                            | PureJet 50 2T MY2002.DIA VER. 01.06 DEL 24-05-2002<br>X9 500cc IAW15P E0.DIA VER. 01.07 DEL 07-03-2001<br>M1EPIDWAFX0.TA8 VER. 01.01 DEL 31-01-2003<br>INIEZ IAW 15P E3 UK.DIA VER. 3.10 DEL 31-03-2006<br>15P NEXUS 1P0ZN40.TA8 VER. 01.01 DEL 10-04-2006<br>15P X9 1P0ZF40.TA8 VER. 01.01 DEL 23-02-2006 | _ |
| Delete Transfer to Tester                  | Delete Recheck software on Tester                                                                                                    |   |
|                                            | Help End                                                                                                    |   |

4. A new window opens.

Locate the software you downloaded from the Piaggio Portal. Select the software you want to install. Click the "Install" button.

| Install new Tester software                                                                                                    | 3                                                |  |
|----------------------------------------------------------------------------------------------------|--------------------------------------------------|--|
| E Colours                                                                                                    | ECU           EFI X2         DIAG EFI X2 22-09-2 |  |
| Old info       Owners Hand Books       part number info       Software       Leader euro 3       Master e3       MP3 standing circuit_1       Nexus e2 1POZN40       Purejet       Tester Manager 1.07       ×9 500 e2 1POZB40       Image: A standard and a standard and and a standard and and and a standa |                                                  |  |
| Help                                                                                                    | Install Exit                                     |  |
| Select a drive containing the files to be installed, select the desired vehicle/ECU and press "Install".                                                                                                    |                                                  |  |

5. When the installation is complete a message appears. Click "OK"

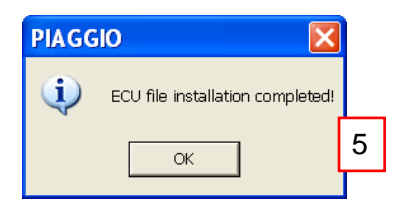

6. Now the top left pane will include the software you want. Select the software you want and it will appear in the top right pane.

| Tester Software Management | ×                                                                                                    |
|----------------------------|----------------------------------------------------------------------------------------------------|
| SELECT VEHICLE             | SELECT ECUs Ecus DIAG EFI X2 22-09-2006                                                                                                    |
| Install n                  | ew Tester software                                                                                                    |
| SELECTED ECUs              | SOFTWARES AVAILABLE ON TESTER 7                                                                                                    |
|                            | DIAGNOSI CeCA X2 UK.DIA VER. 01.42 DEL 26-09-2006<br>INIEZ IAW 15P E3 UK.DIA VER. 310 DEL 31-03-2006<br>15P NEXUS 1P02M40.TA8 VER. 01.01 DEL 10-04-2006<br>15P BEVERLY 1P02B40.TA8 VER. 01.01 DEL 23-02-2006<br>appl5carico1P0T F00.DIA VER. 02.02 DEL 21-03-2003<br>15P X9 1P02F40.TA8 VER. 01.01 DEL 23-02-2006<br>X9 500cc IAW15P E0.DIA VER. 01.08 DEL 14-05-2001 |
| Delete Transfer to Tester  | Delete Recheck software on Tester                                                                                                    |
|                            | Help End                                                                                                    |

- 7. Click on the software in the top right pane and drag it to the bottom left pane.
- 8. The bottom right pane shows the software already loaded onto you hand held tester. In the example shown there are already seven items loaded.

You can only access FIVE diagnostic items so we must check what the seven items are. The three items starting "15P" are mapping updates so we do not need to delete any. (If you need to delete any items select them and click the "Delete" button).

| Tester Software Management 🛛 🛛 🗙                      |                                                                                                    |  |
|-------------------------------------------------------|----------------------------------------------------------------------------------------------------|--|
| SELECT VEHICLE Vehicles X9 EFI X2 Calibrazione M1AECU | SELECT ECUs                                                                                                    |  |
| Install new Tester software                           |                                                                                                    |  |
| SELECTED ECUs                                         | SOFTWARES AVAILABLE ON TESTER 7                                                                                                    |  |
| DIAG EFI X2 22-09-2006                                | DIAGNOSI CeCA X2 UK.DIA VER. 01.42 DEL 26-09-2006<br>INIEZ IAW 15P E3 UK.DIA VER. 3.10 DEL 31-03-2006<br>15P NEXUS 1P(ZIX40 TAB VER. 01.01 DEL 1-04-2006<br>15P BEVERLY 1P(02B40.TAB VER. 01.01 DEL 23-02-2006<br>appl5carico1P01 F00.DIA VER. 02.02 DEL 21-03-2003<br>15P X9 1P0ZF40.TAB VER. 01.01 DEL 23-02-2006<br>X9 500cc IAW15P E0.DIA VER. 01.08 DEL 14-05-2001 |  |
| Delete Transfer to Tester                             | Delete Recheck software on Tester                                                                                                    |  |
|                                                       | Help End                                                                                                    |  |

9. When you have less than five diagnostic items loaded then click the "Transfer to Tester" button

A progress window will appear.

| SELECT VEHICLE   | SELECT ECUs                                       |                         |
|------------------|---------------------------------------------------|-------------------------|
| Vehicles         | Ecus                                              |                         |
| SELECT<br>DIAG E | 9           051 EFI X2.DIA_22-09-2006_01.04_82998 | 7                       |
| Delete Tra       | Cancel fer to Tester Delete Rect                  | neck software on Tester |

10. When the transfer is complete the window will disappear and you will see the software is now included in the list.

| Tester Software Management | $\mathbf{X}$                                                                                                    |
|----------------------------|----------------------------------------------------------------------------------------------------|
| SELECT VEHICLE             | SELECT ECUs                                                                                                    |
| Vehicles                   | Ecus                                                                                                    |
| ×9<br>EFI×2                | DIAG EFI X2 22-09-2006                                                                                                    |
| Calibrazione M1AECU        |                                                                                                    |
|                            |                                                                                                    |
| Install n                  | iew Tester software                                                                                                    |
| SELECTED ECUs              | SOFTWARES AVAILABLE ON TESTER 8                                                                                                    |
| DIAG EFI X2 22-09-2006     | INIEZ IAW 15P E3 UK.DIA VER. 3.10 DEL 31-03-2006<br>15P NEXUS 1P0ZN40.TA8 VER. 01.01 DEL 10-04-2006<br>15P BEVERLY 1P0ZB40.TA8 VER. 01.01 DEL 23-02-2006<br>applScarico1P0T F00.DIA VER. 02.02 DEL 21-03-2003<br>15P X9 1P0ZF40.TA8 VER. 01.01 DEL 23-02-2006<br>X9 500-1 AVH5F E0 DIA VER. 01.09 DEL 14 05,2001<br>DIAGNOSI EFI X2.DIA VER. 01.04 DEL 22-09-2006 |
| Delete Transfer to Tester  | Delete Recheck software on Te 10                                                                                                    |
|                            | Help End                                                                                                    |

11. You can now unplug the tester and begin using it on the vehicle. Plug your tester into the vehicle.

Press and hold "ESC" & "OK" (the two left buttons).

While you hold the buttons connect the power supply.

Now you can release the buttons.

Select "ECU DIAGNONSIS" and click "OK"

(Notice that the tester only shows the five diagnostic programs)

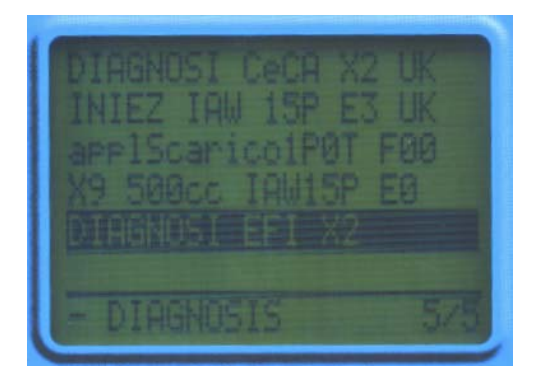

Use the "UP" and "DOWN" buttons to select the program you require. Click  $\mathsf{O}\mathsf{K}$ 

Display shows "Module Loading"

When loading is complete the display shows software information. Click "OK".

## Loading updated mapping.

Some vehicles have updated mapping for their ECU available.(See the table above). If you want to load updated mapping onto a vehicle; transfer the software to your hand held tester as normal.

Below I have chosen to update a older Nexus 500 (euro2).

The example below shows four items "Available on Tester" Two are diagnostic programs X9 500cc IAW 15P E0.DIA VER.0107 DEL 07-03-2001. Is original X9 500 program INIEZ IAW 15P E3 UK DIA VER.3.10 DEL 31-03-2006. Is the euro 3 500 program **Two are ECU updates.** 15P Nexus 1P0ZN40 TAB VER.01.01 DEL 10-04-2006 15P X9 1P0ZF40 TAB VER.01.01 DEL 23-02-2006

These are the latest ECU mapping for the euro 2 500cc engines.

#### To load this mapping use the "euro 3" program.

| Tester Software Management                                                 |                                                                                                    |
|----------------------------------------------------------------------------|----------------------------------------------------------------------------------------------------|
| SELECT VEHICLE<br>Vehicles<br>X9<br>EFI X2<br>Calibrazione M1AECU          | SELECT ECUs<br>Ecus<br>15P X9 1P0ZF40 23-02-2006                                                                                                    |
| Install ne                                                                 | ew Tester software                                                                                                    |
| SELECTED ECUs<br>15P NEXUS 1P0ZN40 10-04-2006<br>15P X9 1P0ZF40 23-02-2006 | SOFTWARES AVAILABLE ON TESTER         4           15P NEXUS 1P0ZN40.TAB VER. 01.01 DEL 10-04-2006         X9 500cc IAW15P E0 DIA VER. 01.07 DEL 07-03-2001           15P X9 1P0ZF40.TAB VER. 01.01 DEL 23-02-2006         INIEZ IAW 15P E3 UK.DIA VER. 3.10 DEL 31-03-2006 |
| Delete Transfer to Tester                                                  | Delete Recheck software on Tester                                                                                                    |
|                                                                            | Help End                                                                                                    |

#### Plug your tester into the vehicle.

Press and hold "ESC" & "OK" (the two left buttons).

While you hold the buttons connect the power supply.

Now you can release the buttons.

Select "ECU DIAGNOSIS" from the menu and click "OK"

Use the "UP" and "DOWN" buttons to select "INIEZ IAW 15P E3 UK". Click OK Display shows "Module Loading" and then the Piaggio logo. Click "OK" The display shows software information. Click "OK".

Scroll through the options, select "CALIBRATIONS" and click "OK" Select the model you want and click "OK"

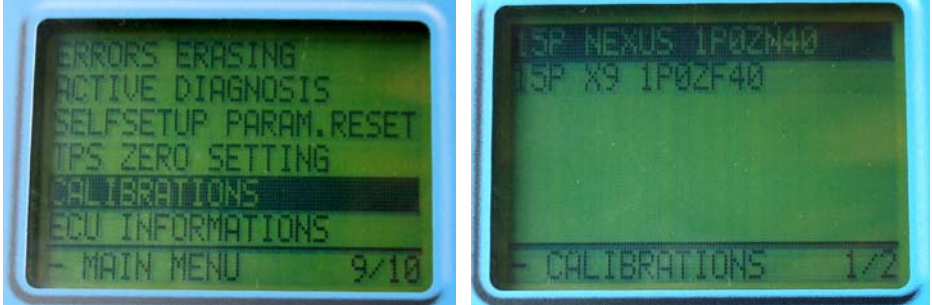

Turn vehicle ignition on and click "OK". The software will be uploaded to the ECU. Now turn off the tester (unplug the power).

You used the euro 3 software to upload the mapping but you must use the original (euro2) program for diagnosis.